# Procédure d'utilisation de la fonction Facing Fix SANS utilisation de catalogues EDI

Plan du document :

| I.Présentation                         | 2 |
|----------------------------------------|---|
| II.Paramétrages Préalables             | 2 |
| III.Gestion du Stock                   | 3 |
| 1. Création d'un article en facing fix | 3 |
| a. Entrée de Stock                     | 3 |
| b. Consultation / Modification         | 3 |
| 2. Liste sélective                     | 4 |
| IV.Saisie d'une Fiche Technique        | 5 |
| 1. Saisie de l'article                 | 5 |
| 2. Contrôles                           | 5 |
| V.Commandes                            | 7 |
|                                        |   |

## <u>I. Présentation</u>

Le terme « **facing fix** » est un anglicisme indiquant que les articles en présentoir ne sont pas directement vendus au client qui les choisit : ils sont commandés pour ce client et remis immédiatement en présentoir. Cette technique permet notamment de vendre plusieurs fois dans la même journée une même monture sans avoir à gérer de stock multiple pour cet article. Elle impose une gestion de stock particulièrement rigoureuse (notamment pour savoir si l'article est bien disponible à la commande).

Cette documentation est destinée aux opticiens souhaitant gérer ponctuellement certaines références de leur stock en facing fix. Le cas particulier des magasins gérant les articles en facing fix par le biais de catalogues (permettant les commandes EDI) fait l'objet d'une documentation spécifique.

L'utilisation de références en facing fix entraîne la saisie de paramètres spécifiques et, en fonction de ces paramètres, des messages concernant le déstockage des articles lors de la vente.

Les commandes d'articles, saisis en facing fix, se font manuellement.

## II. Paramétrages Préalables

Certains groupements utilisent les facing fix de façon très poussée avec intégration de catalogues, c'est pourquoi certains paramètres, qui leur sont destinés, ne seront pas expliqués ici.

Aller au point « Stock - Paramétrage - Gestion Stock », puis cliquer sur le bouton Facing pour accéder à l'écran suivant :

| Si OUI<br>Demander une confirmation avant le déstockage?<br>Demander un mot de passe en cas de déstockage?<br>Si OUI<br>Mot de passe<br>Si OUI<br>Mot de passe<br>Si OUI<br>Si OUI<br>Mot de passe<br>Si OUI<br>Si OUI | estion du "Facing Fix"?<br>Itoriser le déstockage des | articles en "Faci  | ng Fix"? 🔽   |
|----------------------------------------------------------------------------------------------------|-------------------------------------------------------|--------------------|--------------|
| Demander une confirmation avant le déstockage?<br>Demander un mot de passe en cas de déstockage?<br>Si OUI Ancien Nouveau Uérif.<br>Mot de passe                                                                                                    | Si OUI                                                |                    |              |
| Demander un mot de passe en cas de déstockage?<br>Si OUI Ancien Nouveau Uérif.<br>Mot de passe                                                                                                    | Demander une confirma                                 | tion avant le dést | ockage? 🔽    |
| Si OUI Ancien Nouveau Uérif.<br>Mot de passe Ancien Nouveau Uérif.<br>ournisseur par défaut Commande "Facing Fix" AOS<br>Import Fichier EDI<br>Nom du fichier EDI Ff<br>Import des coloris "Facing Fix" => Libellé 	Code 	Code<br>Préfixe Références "Facing Fix" FF<br>Catégorie                                                                                                    | Demander un mot de pa:                                | sse en cas de dést | ockage?      |
| Mot de passe<br>ournisseur par défaut Commande "Facing Fix" AOS<br>Import Fichier EDI<br>Nom du fichier EDI Ff<br>Import des coloris "Facing Fix" => Libellé 	Code 	Code<br>Préfixe Références "Facing Fix" FF<br>Catégorie                                                                                                    | Si OUI                                                | Ancien No          | uveau Vérif. |
| ournisseur par défaut Commande "Facing Fix" AOS<br>Import Fichier EDI<br>Nom du fichier EDI Ff<br>Import des coloris "Facing Fix" => Libellé 🔶 Code 🔷<br>Préfixe Références "Facing Fix" FF Catégorie 🗖                                                                                                    | Mot de passe                                          |                    |              |
| Import des coloris "Facing Fix" => Libellé 🔶 Code 🚫<br>Préfixe Références "Facing Fix" FF Catégorie 🗌                                                                                                    | Nom du fichier EDI                                    |                    | ~ ~ ~        |
| Préfixe Références "Facing Fix" FF Catégorie                                                                                                    | Import des coloris "Facing                            | g Fix" => Libellé  | • Code 🚫     |
|                                                                                                    | Préfixe Références "Facing                            | g Fix" FF          | Catégorie 🔄  |
| Gestion Facing Actif / Passif 🔽                                                                                                    | Gestion Facing Actif / Pas                            | ssif 🖌             |              |

*« Gestion du Facing Fix ? » :* cocher la case pour qu'Irris gère la notion d'article en facing fix (bouton facing fix en stock / contrôles lors de la saisie d'un facing fix en dossier technique / gestion des commandes des facing fix en « Commande verres/lentilles » / etc.)

*« Autoriser le déstockage des articles en Facing Fix ? »* : cocher la case pour rendre possible le déstockage d'un article en facing fix (aucun déstockage possible, si la cse n'est pas cochée).

*« Demander une confirmation avant déstockage ? »* : cocher la case pour qu'une question soit posée à chaque première validation de fiche technique ayant un facing fix en monture ou divers.

« *Demander un mot de passe en cas de déstockage ? »* : cocher la case pour qu'un mot de passe soit demandé à chaque fois qu'un facing fix devra être déstocké.

# III. Gestion du Stock

### 1. Création d'un article en facing fix

Il existe 2 façons de créer un article en facing fix :

- Soit il s'agit d'un article n'existant pas au stock et il faut saisir la référence correspondante,
- Soit il s'agit d'un article déjà existant et il faut simplement indiquer qu'il s'agit d'un facing fix.

a. Entrée de Stock

La saisie d'entrée en stock se fait au point « Stock - Saisie des entrées » , comme pour un article

« classique ». Cliquer sur le bouton 🖾 pour accéder à l'écran de saisie d'un nouvel article :

| Hour. Modèle | Marque       | ·              | Date Entrée 23/08/200<br>Réf. |
|--------------|--------------|----------------|-------------------------------|
| Coloris [    | ī ī          | aille 🗌 📃      | Rayon [F1]                    |
| Qté 📃        | 0 PA Brut    | 0,00 Euros     | Francs                        |
| Remise 0,0   | 00 % PANet   | 0,00           |                               |
| TOTAL GATC   |              |                |                               |
|              |              |                |                               |
| P.Vente      | 0,00 Euros   | 0,00 Fran      | CS Dépôt/Vente                |
| Nb Etiquet   | tes à éditer | 0,00 %         | Catégorie                     |
|              |              | •              |                               |
| Stack Actu   | al Entuáco d | u Joun Hendeun | Nh Etiquettes Edités          |
|              |              |                |                               |
|              |              |                |                               |
|              |              |                |                               |

La saisie de l'article n'est pas différente d'un article « classique », il faut simplement cocher la case « Facing Fix » pour que l'article soit géré en tant qu'article en facing fix.

### b. Consultation / Modification

Aller au point « Stock - Consultation/Modification » et sélectionner l'article souhaité. Cliquer sur le bouton sour accéder à l'écran de modification de l'article et cocher la case « Facing F » :

| Modification d'un Article |                        |                 |                 |
|---------------------------|------------------------|-----------------|-----------------|
| Créat ion 23/0            | 8/2005                 |                 |                 |
| Four. SELKO - Ma          | rque SEIKO 💌           | Code Catalog    | ue 🚺 Obsolète 📃 |
| Modèle HT 025             |                        | Teinte Solai    | re              |
| Réf. 5409                 | Rayon MDM [F1          | ] Dépôt∕Vente   | Facing F        |
| Coloris VERT              | Taille 52 18           | Catégorie       |                 |
| P.A. Brut 20,00           | Euros 🔶 Francs 🔿       | Remise 4,00     | P.A. Net 19,20  |
| Formule 2.5 V             | arques                 |                 | P.A.M.P. 19,20  |
| Condit. 1                 | PU Lot                 | 50.00 Euros     | 327.98 Francs   |
| Taux de TVA 19.60         | PV Unitaire            | 50.00           | 327.98          |
| Marge (TTC) 54,08         | < + :                  | 27,04           | + 177,37        |
|                           | 1) <u>50.00.0005</u> p |                 |                 |
| Entrees Der               | niere 23/08/2005 Prei  | niere Entrée 23 | /08/2005        |
|                           |                        | JL Entrees      | 1 Sorties       |
|                           | REI REI                | KU Entrees      | SOPTIES         |
|                           | Stor                   |                 |                 |
|                           | Kes                    |                 |                 |
|                           |                        |                 |                 |
| 1                         |                        |                 | <b>V</b>        |
|                           |                        |                 |                 |
|                           |                        |                 |                 |

#### 2. Liste sélective

Aller au point « Stock - Listes - Listes Séléctives ». L'écran de critères de sélection suivant apparaît :

| Réf. Article                | A partir de | Jusqu'a    | Four. Marque                    |
|-----------------------------|-------------|------------|---------------------------------|
| Rayon                       |             |            | Modèle Taille                   |
| Entrée Première<br>Dernière |             |            | Coloris                         |
| P.Achat Brut 🖌<br>Net 🗌 PMP | 0,00        | 999999,99  | Valeur du Stock au 🛛 🖊 🖊        |
| EUR 🖌 FRC                   |             | 1.00       | Rétro Inclues 🔽 Uniquement 🗌    |
| Sortie Dernière             |             |            | Exclues                         |
| P.Vente Unit                | 0,00        | 9999999,99 |                                 |
|                             |             |            | Non Myt.(ExON) [ Type (E/S/T) ] |
| Oté Vendue                  | n n         | 999999     |                                 |
| Qté Stock                   |             | 999999     | Obsol. Inclus 🔽 Exclus          |
| Conditionnement             | 0           | 99999      | Un iquement                     |
| Stock Mini                  | 0           | 99999      | Code Catalogue 🔲 (* pour tous)  |
| _                           |             |            | Stock Nég 🖌 Mut Négatifs 🖌      |
| Mouv. [] (E/S/T)            |             |            | Art. Epuisés 🖌                  |
|                             |             | dit.       |                                 |
| Sélect                      | tion        |            | Un iquement                     |

Le bouton facing fix : Sélection permet d'accéder à l'écran de critères de sélection spécifiques aux articles en

| Suite Sélections                         | ×       |
|------------------------------------------|---------|
| Facing fixe<br>Inclus<br>Uniquement      | Exc lus |
| Facing arrêté<br>Inclus 🔽<br>Uniqument 🗌 | Exclus  |
|                                          |         |
| U                                        |         |

Il est possible de choisir d'inclure ou d'exclure les articles en facing fix de la liste sélective, voire même de ne lister que les articles en facing fix (en cochant la case correspondant à « uniquement »).

La même sélection est possible pour le cas particulier des articles en facing fix qui sont arrêtés.

Par défaut, les articles en facing fix (arrêtés ou non) sont inclus.

#### 1. Saisie de l'article

La saisie de la monture sur la fiche technique est totalement identique, que l'article soit en facing fix ou en stock « normal » :

|     | Réf.— | Modèle | Four. Marque | Coloris | — TailFam | -P.Vente- |
|-----|-------|--------|--------------|---------|-----------|-----------|
| Opt |       |        |              |         |           | 0,00      |

- Taper la référence informatique, indiquée sur l'étiquette, dans la zone « Réf. »,
- Sinon, utiliser la touche [F1] pour accéder à la liste des articles de stock :

| Référence | Modèle 🛛 | Marque       | Four   | Ray. | Coloris    | Taill | Qté      | × |
|-----------|----------|--------------|--------|------|------------|-------|----------|---|
| FF2556    | CA7235   | CARRERA      | SAFIL  | M    | Brun       | 51-18 |          | - |
| FF2557    | CA7235   | CARRERA      | SAFIL  | M    | Noir Mat   | 51-18 |          |   |
| FF2558    | CA7236   | CARRERA      | SAFIL  | M    | Palladium  | 53-18 |          |   |
| FF2559    | CA7237   | CARRERA      | SAFIL  | M    | Bleu Mat   | 51-18 |          |   |
| FF2621    | CK533    | CALVIN KLEIN | MA RCH | MHTP | Bordeaux B | 49-19 |          |   |
| FF2622    | CK533    | CALVIN KLEIN | MA RCH | MHTP | Gun Brilla | 49-19 |          |   |
| FF2623    | CK536    | CALVIN KLEIN | MA RCH | MHTP | Argent Bri | 52-19 |          |   |
| FF2691    | DOW      | GANT         | VIVA   | MHTP | Brun Clair | 52-17 |          |   |
| FF2712    | FIRM     | GANT         | VIVA   | MHTP | Gun        | 53-18 | 81010105 |   |
| FF2742    | FJ661    | FACONNABLE   | 0.D.L  | MFMP | Violet Bri | 49-17 |          |   |
| FF2743    | FJ662    | FACONNABLE   | 0.D.L  | MFMP | Bordeaux   | 48-17 | - 1      | - |
| FF2777    | FT 197   | FACONNABLE   | O.D.L  | MFTP | Prune Bril | 49-18 |          | Ţ |

Il est possible de saisir le fournisseur, la marque, le rayon ou le modèle pour diminuer les articles possibles de la liste.

Sélectionner l'article souhaité et valider la sélection, en cliquant sur le bouton *margine de la sélection de la sélection de* 

A partir de là vont commencer les tests de contrôle (différents selon les paramétrages effectués) spécifiques aux articles en facing fix.

#### 2. Contrôles

A la fin de la saisie du dossier technique, lors de la validation, un message concernant le déstockage apparaît si la possibilité de déstocker les articles en facing fix a été cochée dans les paramétrages (voir le point « II-1- Activation du Facing Fix » de ce document) : (Sinon le dossier est validé directement)

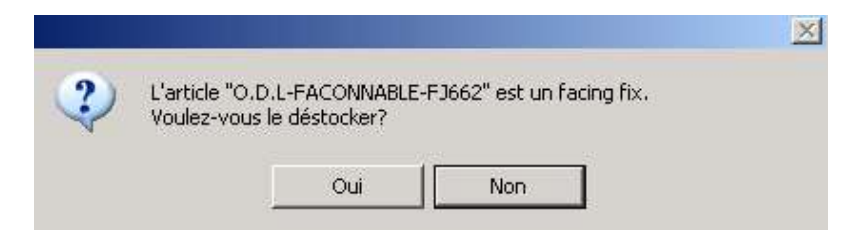

- Répondre « Non » (par défaut) pour que l'article soit commandé (et non déstocké).
- o Répondre « Oui » pour que l'article soit déstocké et commandé.

Dans ce dernier cas, si la demande d'un mot de passe lors d'un déstockage n'a pas été cochée dans les paramétrages (voir le point « II-1. Activation du facing fix » de ce document), l'article sera déstocké et commandé, sans aucune autre vérification. Sinon, un message supplémentaire apparaît :

| e déstockage             | d'article e  | en FACING FIX |
|--------------------------|--------------|---------------|
| est possibi<br>le passe. | e qu'apres s | aisie au moc  |
| Veuillez                 | saisir le m  | not de passe  |
|                          |              |               |
| î                        |              |               |
| 1                        |              | ×             |

Si le mot de passe n'a pas été saisi ou est incorrect, le fait de cliquer sur le bouton
fait apparaître le message suivant :

| ×                                                 |
|---------------------------------------------------|
| Mot de passe incorrect.<br>Veuillez le ressaisir. |
| ок                                                |
|                                                   |

• Le fait de cliquer sur le bouton *fait apparaître le message d'avertissement suivant* :

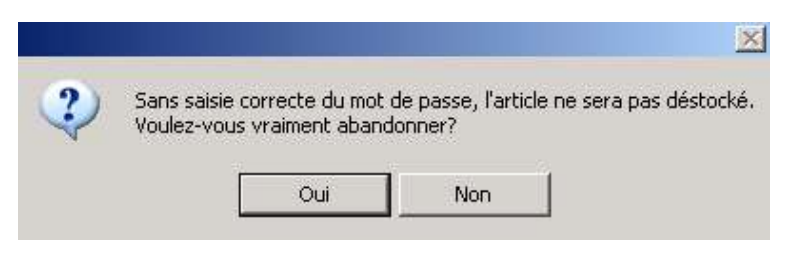

- Répondre « Oui » (sélectionné par défaut) pour que l'article ne soit pas déstocké mais commandé.
- Répondre « Non » pour revenir à l'écran de saisie du mot de passe.

# <u>V. Commandes</u>

La gestion des commandes des articles en facing fix n'est pas gérée par Irris lorsque ces articles ne possèdent pas de code commande EDI (ce qui est le cas des articles saisis manuellement). **Toutes les commandes devront donc être passées manuellement.** 

Pour lister les articles en facing fix à commander, une solution simple est d'utiliser la liste sélective du stock (voir le point « III-2- Liste sélective » de ce document) en précisant en critère de sélection la date de dernière sortie et en précisant « Facing fix Uniquement ».

Sinon une méthode plus simple encore consiste à mettre de coté les péniches « sans monture » et de se baser sur ces péniches pour effectuer les commandes.